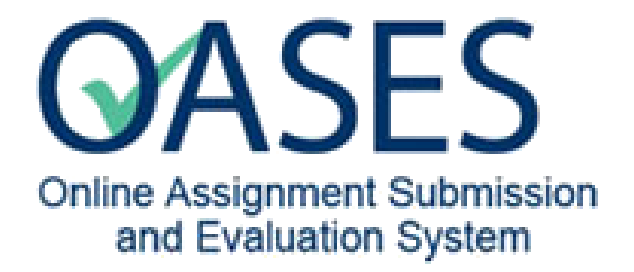

# Assignment Administrator's Guide to Progress Reviews

Prepared by: MedIT

September 2024

# OASES – Assignment Administrator's Guide to Progress Review

| OASE  | S Progress Reviews                     | .2 |  |  |  |  |  |
|-------|----------------------------------------|----|--|--|--|--|--|
| The C | he OASES Progress Review - Process Map |    |  |  |  |  |  |
| 1.    | Initial Setup of Progress Review:      | .4 |  |  |  |  |  |
| 2.    | Enroll Learners and Assessors          | .6 |  |  |  |  |  |
| 3A+3  | B. Unlock a Progress Review submission | .8 |  |  |  |  |  |
| 5A+5  | B. Unlock Assessor's review            | 12 |  |  |  |  |  |

## **OASES Progress Reviews**

#### Purpose

OASES provides a platform for Learners to upload their Progress Review file for review by an Assessor (usually the Learner's assigned Academy Scholar).

- Learners can log into OASES to view their uploaded submissions at any time, as well as view feedback submitted by Assessors.
- Assessors can approve or request revisions.
- Once an Assessor has approved a Progress Review, feedback comments and the final uploaded Progress Review file are viewable in Learner Chart.

#### The OASES Progress Review process:

| STEP             | ROLE                     | PROCESS                                                           |
|------------------|--------------------------|-------------------------------------------------------------------|
| 1                | Assignment Administrator | Sets up the Progress Review                                       |
| 2                | Assignment Administrator | Enrolls Learners and Assessors                                    |
| 3                | Learner                  | Submits Progress Review file                                      |
|                  | System                   | Locks the upload<br>Emails Assessor                               |
| 4                | Assessor                 | Reviews the Progress Review file and provides feedback            |
| 5                | System                   | Assessor's review is Locked                                       |
| Approved:<br>YES | System                   | Exports feedback & approved progress review file to Learner Chart |
| Approved:<br>NO  | Assessor                 | Requests revision from Learner -> see next step                   |
|                  | System                   | Emails Learner -> return to Step 3                                |

#### Other processes:

#### Learner wishes to resubmit a progress review file

| STEP | Role                     | PROCESS DETAILS                                   |
|------|--------------------------|---------------------------------------------------|
| 3A   | Learner                  | Requests Unlock to re-submit Progress Review file |
| ЗB   | Assignment Administrator | Unlocks Learner submission -> continue to step 3  |

#### Assessor wishes to unlock to provide additional comments, or change decision

| STEP | Role                     | PROCESS DETAILS                               |
|------|--------------------------|-----------------------------------------------|
| 5A   | Assessor                 | Requests Unlock to re-submit Review           |
| 5B   | Assignment Administrator | Unlocks Assessor Review -> continue to Step 4 |

### The OASES Progress Review - Process Map

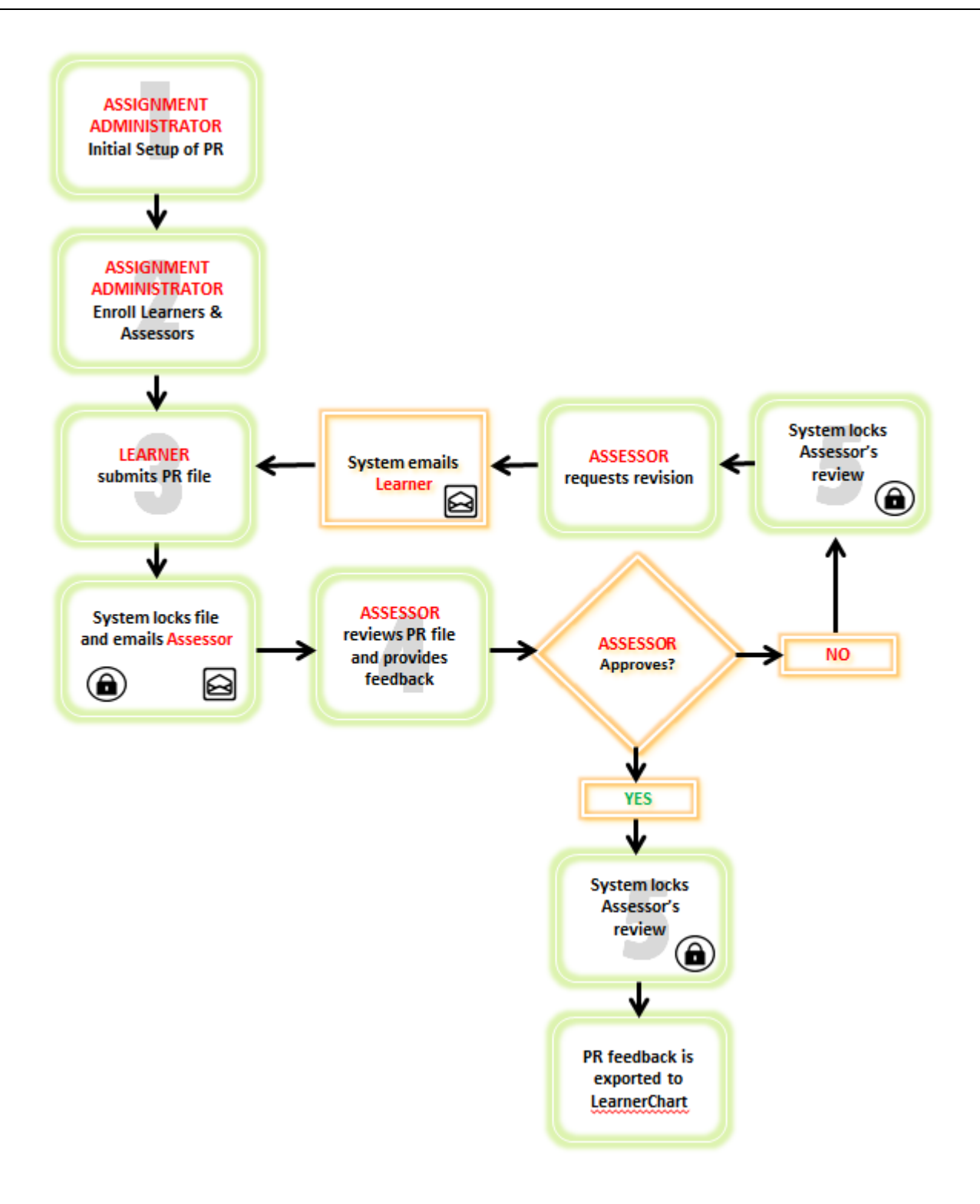

# 1. Initial Setup of Progress Review:

| Log into OASES                                                                                 | Log into OASES at: https://apps2                                   | 2.med.utoronto.ca/oases/                                                                                |                                  |                      |                             |
|------------------------------------------------------------------------------------------------|--------------------------------------------------------------------|----------------------------------------------------------------------------------------------------|----------------------------------|----------------------|-----------------------------|
|                                                                                                | UNIVERSITY OF<br>TORONTO<br>weblogin                               |                                                                                                    |                                  |                      |                             |
| This will redirect to a UofT                                                                   | The resource you requested requires you to authenticate.           | Steps you can take to protect                                                                           | your account:                    | :                    | Protect Your     Account    |
| Weblogin page.                                                                                 |                                                                    | Before you begin, make sure the v starts with:                                                          | veblogin page (U                 | RL)                  | What is weblogin?           |
| to use OASES otherwise you will                                                                | Password                                                           | https://weblogin.utoronto.ca/                                                                           | iversity of Toronto              | o security           | How to Log Out              |
| not be able to login.)                                                                         | Log in 💿                                                           | certificate:                                                                                            | « Select your browse             | r to see how         | Password<br>Login Problems  |
| Enter your UTORid and Password.                                                                | Forgotten Password?                                                | When using a public computer, <u>clo</u>                                                                | ose all windows a                | nd exit              | Finding Help                |
|                                                                                                | Alert: Completely exit your web browser when you are finished.     | Keep your password a secret at a<br>Tip: U of T will never ask for your passw<br>information by e-mail. | II times<br>ord or other persona | al                   | Protect Your<br>Email       |
|                                                                                                |                                                                    |                                                                                                    | Site F                           | eedback Accessibilit | y 🛛 © University of Toronto |
| After logging in, the OASES<br>homepage will be displayed.<br>Click: <b>Manage Assignments</b> | Home Manage Assignments Administration +                           | Online Assignment Submission<br>and Evaluation System                                                   |                                  |                      | Howard Chow +               |
|                                                                                                | Home Manage Assignments Administration +                           | Online Assignment Submission<br>and Evaluation System                                                   |                                  |                      | Howard Chow +               |
| Existing Assignments will be displayed.                                                        | Manage Assignments                                                 |                                                                                                    |                                  |                      |                             |
| Click: [Add] to create a new                                                                   | Assignments                                                        |                                                                                                    |                                  |                      | Add                         |
| assignment.                                                                                    | Assignment Name                                                    | Due Date                                                                                                | Course                           | Academic Year        | Delete                      |
|                                                                                                | Peer Assignment                                                    | 2015-07-15 15:00 PM                                                                                     | DisCo                            | 2015-2016            | ×                           |
|                                                                                                | Default Anonymous Grading                                          | 2015-07-15 16:45 PM                                                                                     | DisCo                            | 2014-2015            | ×                           |
| Click: on drop downs to select                                                                 |                                                                    |                                                                                                    |                                  |                      |                             |
| Course: Progress Review                                                                        | Add Assignment                                                     |                                                                                                    |                                  |                      | ×                           |
| * <b>Progress Review</b> must be selected.                                                     | Progress Review<br>Academic Year<br>Please select an Academic Year |                                                                                                    |                                  |                      | → *<br>→ *                  |
| Academic Year:                                                                                 | Assignment lame                                                    |                                                                                                    |                                  |                      |                             |

Enter Assignment Name in the

text field.

|                                                                                           |                                                                                                    | 141                                  |
|-------------------------------------------------------------------------------------------|----------------------------------------------------------------------------------------------------|--------------------------------------|
| Example:                                                                                  | Add Assignment Course Progress Review Academic Year 2017-2018 Assignment Name PR-test Howard7                                              |                                      |
|                                                                                           | Character States                                                                                                    |                                      |
| Setup as follows:                                                                         | i koniz indelage neggi intelita indulitatea zooni -                                                                                        | T Remain Group +                     |
| Active -> Yes                                                                             | PR-test-Howard7                                                                                                    | Downicad template Upicad Enroltments |
| Due Date -> Set date and time (in the future)                                             | Progress Equiview 2017-2015      Details     Assignment Status Upload Enrollments Log Currhollum IDs      Active © Yes © No      Drue Data |                                      |
| NOTE: The due date set should<br>be set to the <u>latest</u> date<br>possible. This is to | 2017-08-09 14:00 PM Program Year Year 2                                                                                                    | ▼                                    |
| accommodate the time required<br>for Learners to meet with<br>Academy Scholars, review    | Academic Year 2017-2018 Student Instructions B J I III III III IIII IIII IIIIIIIIIII                                                       | •                                    |
| Program year -> Use drop down to select                                                   | Please upload a file.                                                                                                    |                                      |
| Student instructions -> add your<br>text here                                             | Assessor Instructions                                                                                                    |                                      |
| Assessor instructions -> add your<br>text here                                            | B     I     III     IIII     IIIIIIIIIIIIIIIIIIIIIIIIIIIIIIIIIIII                                                                          |                                      |
| Click: [Save]                                                                             |                                                                                                    |                                      |
|                                                                                           | Save                                                                                                    |                                      |

| This confirmation message will appear.                                                      |                                          | been successfully<br>updated                          |                                |                    |
|---------------------------------------------------------------------------------------------|------------------------------------------|-------------------------------------------------------|--------------------------------|--------------------|
| Click: Download Template                                                                    |                                          | OASES                                                 |                                |                    |
| This is a copy of a blank template                                                          | Home Manage Assignments Administration - | Online Assignment Submission<br>and Evaluation System |                                | Howard Chow +      |
| file (Excel 2003 file with ".xls") that<br>is required to enroll Assessors and<br>Learners. | PR-test-Howard7                          |                                                       | MedSiSExport Download temptate | Upicad Enrollments |
|                                                                                             | Progress Review. 2017-2018               |                                                       |                                |                    |

#### The Enrollment File:

- 1. Download a blank Enrollment Template from OASES when setting up an Assignment (this is an Excel 2003 file with ".xls").
- 2. Click to open the blank template, then add Assessors and Learners. For Progress Reviews, a specific Assessor MUST be assigned to each Learner (one Assessor can be assigned to more than one Learner).

NOTE: Information in the Enrollment file must be complete and accurate (ie. Name, UTORid, Email, Student#, must match University records). If there are any errors, the upload will *FAIL*. Contact the MedIT if you require assistance.

| For each Learner, the following fields are required: | For each <b>Assessor</b> , the following fields are required. |  |  |  |
|------------------------------------------------------|---------------------------------------------------------------|--|--|--|
| First Name                                           | First Name                                                    |  |  |  |
| Last Name                                            | Last Name                                                     |  |  |  |
| UTORID                                               | UTORID                                                        |  |  |  |
| Email                                                | Email                                                         |  |  |  |
| Student #                                            | Assessor Role (mark with an x)                                |  |  |  |
| Student Role (mark with an x)                        |                                                               |  |  |  |
| Direct Assessor (assigned Assessor's UTORID)         |                                                               |  |  |  |

Г

For Example:

|             |              |           |          |                                |           |      | R            | oles          |                 |            |                                |
|-------------|--------------|-----------|----------|--------------------------------|-----------|------|--------------|---------------|-----------------|------------|--------------------------------|
|             | A            | В         | С        | D                              | E         | F    | G            | Н             | 1               | J          | K L                            |
|             | 1 First Name | Last Name | UTORID   | Email                          | Student # | CPSO | Student Role | Assessor Role | djudicator Role | Peer Group | Assessor Group Direct Assessor |
| Assessors 🏓 | 2 PP         | Scholar   | qq203428 | ppscholar@discoverycommons.ca  |           |      |              | x             |                 |            | Specific Assessor              |
|             | 3 Will       | Ryker     | qq210761 | will.ryker@discoverycommons.ca |           |      |              | x             |                 |            | Assigned                       |
|             | 4 PP         | Learner   | qq203373 | pplearner@discoverycommons.ca  | 203373    |      | х            |               |                 |            | qq203428                       |
| Learners 🔿  | 5 Sara       | Connor    | qq210760 | sara.connor@discoverycommons.c | 190139    |      | х            |               |                 |            | qq210761                       |
|             |              |           |          |                                |           |      | 1            |               | J               |            |                                |

3. Save the file and Upload as below.

| Click on the<br><b>[Upload Enrollments]</b> button to<br>upload an enrollment file (Must | Online Assignment Submission<br>and Evaluation System | Howard Chow -      |
|------------------------------------------------------------------------------------------|-------------------------------------------------------|--------------------|
| be in Microsoft Excel format<br>1997-2003 with ".xls"<br>extension).                     | PR-test-Howard7 Progress Review: 2017-2016            | Upload Enrollments |

|                              | Online Assignment Submission<br>and Evaluation System |               |
|------------------------------|-------------------------------------------------------|---------------|
| Click: [Browse]              | Home Manage Assignments Administration -              | Howard Chow + |
| Select your Enrollment file. | PR-test-Howard7 / Upicad                              |               |
| Click: [Upload]              |                                                       |               |
|                              | Upload                                                |               |

|                                         |                                   | Oral ASEES<br>Online Assignment Submission<br>and Evaluation System |          |                                     |                    |  |  |
|-----------------------------------------|-----------------------------------|---------------------------------------------------------------------|----------|-------------------------------------|--------------------|--|--|
|                                         | Home Manage                       | Assignments Administration +                                        | c        | nu Evaluation System                | Howard Chow -      |  |  |
|                                         |                                   |                                                                     |          |                                     |                    |  |  |
| Example:                                | PR-test-Howard7 /                 | Upload                                                              |          |                                     |                    |  |  |
|                                         |                                   |                                                                     |          |                                     |                    |  |  |
|                                         | Upload                            |                                                                     |          |                                     |                    |  |  |
|                                         | Browse PR-T                       | EST-howard1.xls                                                     |          |                                     |                    |  |  |
|                                         | Upload                            |                                                                     |          |                                     |                    |  |  |
| "Upload Result: Success"                |                                   |                                                                     | (        | MASES                               |                    |  |  |
| This is what you want to see! :D        |                                   |                                                                     | Or       | Inine Assignment Submission         |                    |  |  |
|                                         | Home Manane                       | Accimments Administration -                                         |          | and Evaluation System               | Howard Chow-       |  |  |
| "Rows Read From File" and               | interest interest.                | terginizite (termineterer)                                          |          |                                     | a contrato serveri |  |  |
| Falled Rows will display.               |                                   |                                                                     |          |                                     |                    |  |  |
| Failed Rows should = 0: if there        |                                   |                                                                     |          |                                     |                    |  |  |
| are failed rows, then check the         | Upload Result: Success            |                                                                     |          |                                     |                    |  |  |
| excel file for errors.                  | A III rows successfully processed |                                                                     |          |                                     |                    |  |  |
|                                         |                                   |                                                                     | _        |                                     |                    |  |  |
| Possible errors:                        | Rows Read From                    | File 🚺                                                              |          |                                     |                    |  |  |
| Incomplete information.                 | Falled Rows                       | 0                                                                   |          |                                     |                    |  |  |
| Role column is not indicated.           | Pouré                             | UTOPID                                                              | -        | Address                             |                    |  |  |
|                                         | 2                                 | 00203428                                                            | wassafia | Add the user: Create the enrollment |                    |  |  |
| /////////////////////////////////////// | 3                                 | qq210761                                                            |          | Add the user; Create the enrollment |                    |  |  |
| For any Failed upload, no data          | 4                                 | qq203373                                                            |          | Add the user; Create the enrollment |                    |  |  |
| will be transmitted. Errors             | 5                                 | qq210760                                                            |          | Add the user; Create the enrollment |                    |  |  |
| must be corrected and the file          |                                   |                                                                     |          |                                     |                    |  |  |
| re-uploaded.                            |                                   |                                                                     |          |                                     |                    |  |  |

Once an Enrollment file has been successfully uploaded, the Assignment is ready for use.

#### Scenarios:

- (i) Learner request **before** Assessor has reviewed their submission.
- (ii) Learner request after an Assessor has requested a revision, but <u>before</u> their re-submission has been re-reviewed.

| LEARNER<br>submits PR file   | System locks file<br>and emails Assessor | LEARNER<br>requests Unlock to<br>re-submit PR file    | ASSIGNM<br>ADMINISTR<br>Unlocks Le<br>submiss | ENT<br>AATOR<br>armer<br>ion | System emails<br>Learner |
|------------------------------|------------------------------------------|-------------------------------------------------------|-----------------------------------------------|------------------------------|--------------------------|
| Log into OASES               | Log into OASES at: http://oases          | .med.utoronto.ca                                      |                                               |                              |                          |
|                              |                                          |                                                       |                                               |                              |                          |
| Click:<br>Manage Assignments | Home Manage Assignments Administration - | Online Assignment Submission<br>and Evaluation System |                                               |                              | Howard Chow +            |
|                              |                                          |                                                       |                                               |                              |                          |
|                              | Home Manage Assignments Administration + | Online Assignment Submission<br>and Evaluation System |                                               |                              | Howard Chow +            |
| Select an Assignment         | Manage Assignments                       |                                                       |                                               |                              | Add                      |
| Example: PR-test-Howard7     | Assignments                              |                                                       |                                               |                              |                          |
|                              | Assignment Name                          | Due Date                                              | Course                                        | Academic Year                | Delete                   |
|                              | PR-test-Howard7                          | 2017-08-09 14:00 PM                                   | Progress Review                               | 2017-2018                    | ×                        |
|                              | PR-test-Howard8                          | 2017-08-10 13:55 PM                                   | Progress Review                               | 2017-2018                    | ×                        |
|                              | PR-test-Howard9                          | 2017-08-09 14:28 PM                                   | Progress Review                               | 2017-2018                    | ×                        |

|                          | Contine Assignment St<br>and Evaluation St                                                                                                    | ES<br>Submission<br>System                        |
|--------------------------|----------------------------------------------------------------------------------------------------|---------------------------------------------------|
| Click: Assignment Status | Home     Manage Assignments     Administration -       PR-test-Howard7       Prograss Review 2017-2018       Debilis     Assignment Status     Uptad Enroltments Log     Curriculum IDs       Active @ Yes     @ No       Due Date       2017-08-09 14:00 PM       Prograsm Year       Year 2       Academic Year       2017-2018 | NedSiSEiport Download template Upload Enrollments |

|                                                                                                    | Des serves Desdents 2017 2018                                                                                                    |                            |                                                                                                    |                  |
|----------------------------------------------------------------------------------------------------|----------------------------------------------------------------------------------------------------|----------------------------|----------------------------------------------------------------------------------------------------|------------------|
|                                                                                                    | Details Assignment Status Upload Enrollments (                                                                                                    | on Curriculum IDs          |                                                                                                    |                  |
|                                                                                                    |                                                                                                    | Adulation                  | Dina Dala                                                                                                    |                  |
| Scroll through the list of                                                                                                    | Search Any                                                                                                    | Any Any                    | Any STUDENT                                                                                                    | GReset           |
| Learners.                                                                                                    | Total number of records found: 📀                                                                                                    |                            |                                                                                                    |                  |
| Or                                                                                                    |                                                                                                    |                            |                                                                                                    |                  |
| Or                                                                                                    | Student Name: PP Learner (pplearner@disc                                                                                                    | overycommons.ca)           |                                                                                                    | <b>0</b> ,       |
| In the Search field enter                                                                                                    |                                                                                                    |                            | Direct Assessor: PP Scholar (qq203428)                                                                                     | Adjudication Off |
| Name LITORid Student #                                                                                                    | Student #: pressy                                                                                                    |                            |                                                                                                    |                  |
| or Fictional #                                                                                                    | Fictional Student #                                                                                                    | Submitted                  | Dunlocked & Unassign Incomplete                                                                                            |                  |
| Then proce the "Enter"                                                                                                    |                                                                                                    | Dunlocked                  |                                                                                                    |                  |
| hutton on your keyboard                                                                                                    |                                                                                                    | Delete                     |                                                                                                    |                  |
| button on your keyboard                                                                                                    |                                                                                                    |                            |                                                                                                    |                  |
| Locate the Learner in the                                                                                                    | Student Name: Sara Connor (sara connord)                                                                                                    | discoverycommons.ca)       |                                                                                                    |                  |
| list. Check the status of                                                                                                    |                                                                                                    |                            |                                                                                                    |                  |
| their submission by                                                                                                    |                                                                                                    |                            | Direct Assessor: Will Ryker (qq210761)                                                                                     | Adjudication Off |
| clicking on the groon                                                                                                    | Student #. Rausz                                                                                                    | Submitted                  |                                                                                                    |                  |
| Culcking on the green                                                                                                    | Fictional Student # ####\$\$2288                                                                                                    |                            |                                                                                                    |                  |
| Submitted box.                                                                                                    |                                                                                                    | Lunicocked Punflagged      |                                                                                                    |                  |
|                                                                                                    |                                                                                                    | 10 Delete                  |                                                                                                    |                  |
|                                                                                                    |                                                                                                    |                            |                                                                                                    |                  |
|                                                                                                    | View and State on the                                                                                                    |                            |                                                                                                    |                  |
| If the Feedback field is                                                                                                    | Submission                                                                                                    |                            |                                                                                                    | :3               |
| empty, it means this                                                                                                    | Assignment Name                                                                                                    | Student Name<br>PP Learner | Student Number<br>203373                                                                                                   | Statua           |
| submission has not been                                                                                                    | PR-test-Howard7                                                                                                    |                            |                                                                                                    | Submitted        |
| reviewed yet.                                                                                                    | Assignment Instructions                                                                                                    |                            |                                                                                                    |                  |
|                                                                                                    |                                                                                                    |                            |                                                                                                    |                  |
|                                                                                                    | brease choose                                                                                                    |                            |                                                                                                    |                  |
| This is Scenario (i)                                                                                                    | prese upos                                                                                                    |                            | Faathark                                                                                                    |                  |
| This is Scenario (i)<br>Learner request <u>before</u>                                                                                                    | preve upose                                                                                                    |                            | Feedback                                                                                                    |                  |
| This is Scenario (i)<br>Learner request <u>before</u><br>Assessor has reviewed                                                                                                    | Pending review Filesame: PR-TEST-power1 ppf                                                                                                    | Ŧ                          | Feedback                                                                                                    |                  |
| This is Scenario (i)<br>Learner request <u>before</u><br>Assessor has reviewed<br>their submission.                                                                                                    | Pending review Plename: Ph.TEDTADeard Loof Uplead date: August 10, 2017 11:10 AM                                                                                                    | Ŧ                          | Feedback                                                                                                    |                  |
| This is Scenario (i)<br>Learner request <u>before</u><br>Assessor has reviewed<br>their submission.                                                                                                    | Plending review Plending review Plending review Plending review Upto To To To To To To To To To To To To To                                                                                                    | Ŧ                          | Feedback                                                                                                    |                  |
| This is Scenario (i)<br>Learner request <u>before</u><br>Assessor has reviewed<br>their submission.<br>It is OK to unlock this                                                                                                    | Pending review Plename: PhiltElifename: PhiltElifenamed1ppf Upleae date: August 16, 2017 11 18 AM                                                                                                    | Ŧ                          | Feedback                                                                                                    |                  |
| This is Scenario (i)<br>Learner request <u>before</u><br>Assessor has reviewed<br>their submission.<br>It is OK to unlock this<br>submission.                                                                                                    | Prending review Plename: PhintgoTeowed1 ppf Uplead date: August 10, 2017 11:10 AM                                                                                                    | Ŧ                          | Feedback                                                                                                    |                  |
| This is Scenario (i)<br>Learner request <u>before</u><br>Assessor has reviewed<br>their submission.<br>It is OK to unlock this<br>submission.                                                                                                    | Preve upose<br>Pending review<br>Filesame:<br>Ph.102574004491 per<br>Upreve date: August 10, 2017 11:10 AM                                                                                                    | scoverycommons.ca)         | Feedback                                                                                                    |                  |
| This is Scenario (i)<br>Learner request <u>before</u><br>Assessor has reviewed<br>their submission.<br>It is OK to unlock this<br>submission.                                                                                                    | Pending review Plename: Phittatene: Phittatene: Upleae date: August 10, 2017 11:10 AM Student Name: PP Learner (pplearmer@d                                                                                                    | scoverycommons.ca)         | Feedback                                                                                                    | Adjudication     |
| This is Scenario (i)<br>Learner request <u>before</u><br>Assessor has reviewed<br>their submission.<br>It is OK to unlock this<br>submission.                                                                                                    | Pending review Planame: Phi/T25740000000 Planame: Phi/T25740000000000 Uplaned date: August 10. 2017 11 10 AM Student Name: PP Learner (pplearmer@d                                                                                                    | iscoverycommons.ca)        | Feedback<br>Direct Assessor: PP Scholar<br>(qq203428)                                                                      | Adjudication     |
| This is Scenario (i)<br>Learner request <b>before</b><br>Assessor has reviewed<br>their submission.<br>It is OK to unlock this<br>submission.<br>Under Direct Assessor:                                                                                                    | Press upons:<br>Pending review<br>Filename:<br>Filename:<br>Filename:<br>Student Name: PP Learner (pplearner@d<br>Student #: 2007 11 10 AM                                                                                                    | iscoverycommons.ca)        | Diract Assessor: PP Scholar<br>(qq203428)                                                                                  | Adjudication     |
| This is Scenario (i)<br>Learner request <u>before</u><br>Assessor has reviewed<br>their submission.<br>It is OK to unlock this<br>submission.<br>Under Direct Assessor:<br>Click: [Incomplete]                                                                                                    | Pending review Pleases: PR-TE3740xeed per Upread date: August 18, 2017 11:19 AM Student Name: PP Learner (pplearner@d Student #: Extended #: Extended              | scoverycommons.ca)         | Feedback<br>Direct Assessor: PP Scholar<br>(qq203428)                                                                      | Adjudication     |
| This is Scenario (i)<br>Learner request <u>before</u><br>Assessor has reviewed<br>their submission.<br>It is OK to unlock this<br>submission.<br>Under Direct Assessor:<br>Click: [Incomplete]                                                                                                    | Preva upona:<br>Pending review<br>Pleasans:<br>Ph.102574004491 pdf<br>Updaad date: August 10, 2017 11:10 AM<br>Student Name: PP Learner (pplearner@d                                                                                                    | iscoverycommons.ca)        | Feedback<br>Direct Assessor: PP Scholar<br>(qq203428)<br>@ Unlooked @ Unassign Incom                                       | Adjudication     |
| This is Scenario (i)<br>Learner request <u>before</u><br>Assessor has reviewed<br>their submission.<br>It is OK to unlock this<br>submission.<br>Under Direct Assessor:<br>Click: [Incomplete]                                                                                                    | Premie sponse:<br>Pending review<br>Filename:<br>Phintpatewowl bor<br>Updeed date: August 10, 2017 11:10 AM<br>Student Name: PP Learner (pplearmer@d<br>Student #: S00572<br>Fictional Student #: [B6457026]<br>UTORid: @050572                                                                                                    | iscoverycommons.ca)        | Feedback Diract Assessor: PP Scholar (q203428) Diract Assessor: PP Scholar (q203428) Diract Assessor: PP Scholar (q203428) | Adjudication     |
| This is Scenario (i)<br>Learner request <u>before</u><br>Assessor has reviewed<br>their submission.<br>It is OK to unlock this<br>submission.<br>Under Direct Assessor:<br>Click: [Incomplete]                                                                                                    | Press upons:<br>Pending review<br>Filename:<br>Philipsoneet per<br>Uplead date: August 15, 2017 11 18 AM<br>Student Name: PP Learner (pplearner@d<br>Student #:<br>Fictional Student #<br>UTORid:                                                                                                    | iscoverycommons.ca)        | Feedback Direct Assessor: PP Scholar (qq203428) Unlocked @ Unassign Incom                                                  | Adjudication     |
| This is Scenario (i)<br>Learner request <u>before</u><br>Assessor has reviewed<br>their submission.<br>It is OK to unlock this<br>submission.<br>Under Direct Assessor:<br>Click: [Incomplete]                                                                                                    | Prending review  Plending review  Plending review  Student Name: PP Learner (pplearner@d  Student #: 20071118AM  UTORid: @d000072  Pending review                                                                                                    | iscoverycommons.ca)        | Feedback Direct Assessor: PP Scholar<br>(qq203428) Unlocked @ Unassign Incom                                               | Adjudication     |
| This is Scenario (i)<br>Learner request <u>before</u><br>Assessor has reviewed<br>their submission.<br>It is OK to unlock this<br>submission.<br>Under Direct Assessor:<br>Click: [Incomplete]                                                                                                    | Preva upona:<br>Pending review<br>Please date: August 10, 2017 11:10 AM<br>Student Name: PP Learner (pplearner@d<br>Student #: 600072<br>Fictional Student #: 600072<br>UTORid: 6000072                                                                                                    | iscoverycommons.ca)        | Feedback<br>Direct Assessor: PP Scholar<br>(qq203428)<br>Unlooked @ Unassign Incom                                         | Adjudication     |
| This is Scenario (i)<br>Learner request <u>before</u><br>Assessor has reviewed<br>their submission.<br>It is OK to unlock this<br>submission.<br>Under Direct Assessor:<br>Click: [Incomplete]                                                                                                    | Preva upoda<br>Pending review<br>Filesame:<br>Ph. TEST-Accessed For<br>Updated date: August 10, 2017 11:19 AM<br>Student Name: PP Learner (pplearmer@d<br>Student #: SUB372<br>Fictional Student #: [BE457226<br>UTORid: @usstat72<br>Pending review<br>Filesame:<br>PR.TEST-Accessed doox                                                                                                    | iscoverycommons.ca)        | Feedback Direct Assessor: PP Scholar (qc203428) Direct Massign Incom                                                       | piete            |
| This is Scenario (i)<br>Learner request <u>before</u><br>Assessor has reviewed<br>their submission.<br>It is OK to unlock this<br>submission.<br>Under Direct Assessor:<br>Click: [Incomplete]                                                                                                    | Preva upona:<br>Pending review<br>Filename:<br>PR-TEST-Annuel For<br>Student Name: PP Learner (pplearmer@d<br>Student #: 00577<br>Fictional Student #: 196427024<br>UTORid: 005677<br>Pending review<br>Filename:<br>PR-TEST-Investd doox<br>Uplead date: August 10, 2017 2:17 PM                                                                                                    | iscoverycommons.ca)        | Feedback Direct Assessor: PP Scholar (qc03428) Direct Assessor: PP Scholar (qc03428) Direct Assessor: PP Scholar (qc03428) | Adjudication     |
| This is Scenario (i)<br>Learner request <b>before</b><br>Assessor has reviewed<br>their submission.<br>It is OK to unlock this<br>submission.<br>Under Direct Assessor:<br>Click: <b>[Incomplete]</b><br>In the Feedback to<br>Student textbox, enter                                                                                                    | Premie uprotez:<br>Pending review<br>Filename:<br>Phi-TESTAnamed For<br>Upremie Alex: August 10, 2017 11:15 AM<br>Student Name: PP Learner (pplearmer@d<br>Student #: SEEX7<br>Fictional Student #: ESEX7288<br>UTORid: @SEEX7<br>Pending review<br>Filename:<br>PR-TEST-howard3.door<br>Upload date: August 10, 2017 2:17 PM<br>Feedback to Student                                                                                                    | iscoverycommons.ca)        | Feedback Diract Assessor: PP Scholar (q203428) Diract Assessor: PP Scholar (q203428) Diract Assessor: PP Scholar (q203428) | Adjudication     |
| This is Scenario (i)<br>Learner request <u>before</u><br>Assessor has reviewed<br>their submission.<br>It is OK to unlock this<br>submission.<br>Under Direct Assessor:<br>Click: [Incomplete]<br>In the Feedback to<br>Student textbox, enter<br>comments.                                                                                                    | Press upons:<br>Pending review<br>Filename:<br>PhittpStrongedt per<br>Updeet date: August 10, 2017 11:10 AM<br>Student Name: PP Learner (pplearmer@d<br>Student #: @SEX7<br>Fictional Student #: @SEX7246<br>UTORid: @GEET7<br>Pending review<br>Filename:<br>PR-TEST-howerd docx<br>Uplead date: August 10, 2017 2:17 PM<br>Fiedback to Student<br>Filename:<br>PR-TEST-howerd docx                                                                                                    | iscoverycommons.ca)        | Feedback Direct Assessor: PP Scholar (q203428) Unlocked @ Unassign Incom                                                   | Adjudication     |
| This is Scenario (i)<br>Learner request <b>before</b><br>Assessor has reviewed<br>their submission.<br>It is OK to unlock this<br>submission.<br>Under Direct Assessor:<br>Click: <b>[Incomplete]</b><br>In the Feedback to<br>Student textbox, enter<br>comments.<br>(ie. "Learner initiated                                                                          | Press upons:<br>Pending review<br>Filename:<br>Philips Changel and<br>Updated date: August 10, 2017 1118 AM<br>Student Name: PP Learner (pplearmer@d<br>Student #:: Student #:: Student #: | iscoverycommons.ca)        | Feedback Direct Assessor: PP Scholar (q203428) Unlocked @ Unassign Incom                                                   | plate            |
| This is Scenario (i)<br>Learner request <u>before</u><br>Assessor has reviewed<br>their submission.<br>It is OK to unlock this<br>submission.<br>Under Direct Assessor:<br>Click: [Incomplete]<br>In the Feedback to<br>Student textbox, enter<br>comments.<br>(ie. "Learner initiated<br>request to re-submit PR                                                      | Prending review         Filename:         PRIZEDAuget pp:         Uplead date: August 10, 2017 1118 AM         Student Name: PP Learner (pplearner@d         Student #:         Flictional Student #:         Flictional Student #:         UTORid:       excessor         Prize         Prending review         Filename:         PR.TEST-howed3.does         Uplead date: August 10, 2017 2:17 PM         Feedback to Student         E                                                                                                    | iscoverycommons.ca)        | Feedback Direct Assessor. PP Scholar (qq203428) Unlocked @ Unassign Incom                                                  | Adjudication     |
| This is Scenario (i)<br>Learner request <u>before</u><br>Assessor has reviewed<br>their submission.<br>It is OK to unlock this<br>submission.<br>Under Direct Assessor:<br>Click: [Incomplete]<br>In the Feedback to<br>Student textbox, enter<br>comments.<br>(ie. "Learner initiated<br>request to re-submit PR<br>file")                                            | Prending review         Filename:         PRICED-Read and and         Student Name: PP Learner (pplearner@d         Student #:         Student #:         UtORid:         utoreat         Pending review         Filename:         PR-TEST-howed3.doox         Upload date:         Upload date:         August 10.2017 2:17 PM         Feedback to Student         Earner initiated request to re-submit PR file                                                                                                    | scoverycommons.ca)         | Feedback Direct Assessor: PP Scholar (qq203428) Unlocked @ Unassign Incom                                                  | Adjudication     |
| This is Scenario (i)<br>Learner request <u>before</u><br>Assessor has reviewed<br>their submission.<br>It is OK to unlock this<br>submission.<br>Under Direct Assessor:<br>Click: [Incomplete]<br>In the Feedback to<br>Student textbox, enter<br>comments.<br>(ie. "Learner initiated<br>request to re-submit PR<br>file")                                            | Press upons:<br>Pending review<br>Filename:<br>Filename:<br>Filename:<br>Filename:<br>Filename:<br>Filename:<br>Filename:<br>Pending review<br>Filename:<br>PR-TEST-howerdLdoor:<br>UTORId: @statator<br>Filename:<br>PR-TEST-howerdLdoor:<br>Upload date: August 16, 2017 2:17 PM<br>Filename:<br>Filename:<br>PR-TEST-howerdLdoor:<br>Upload date: August 16, 2017 2:17 PM<br>Filename:<br>Filename:<br>Filename:<br>PR-TEST-howerdLdoor:<br>Upload date: August 16, 2017 2:17 PM<br>Filename:<br>Filename:<br>Filename:<br>PR-TEST-howerdLdoor:<br>Upload date: August 16, 2017 2:17 PM                                                                                                    | iscoverycommons.ca)        | Feedback Direct Assessor: PP Scholar (qq203428) Unlocked @ Unassign Incom                                                  | Adjudication     |
| This is Scenario (i)<br>Learner request <b>before</b><br>Assessor has reviewed<br>their submission.<br>It is OK to unlock this<br>submission.<br>Under Direct Assessor:<br>Click: <b>[Incomplete]</b><br>In the Feedback to<br>Student textbox, enter<br>comments.<br>(ie. "Learner initiated<br>request to re-submit PR<br>file")<br>Click: <b>[Request revision]</b> | Prending review         Pinterame:         PR: TEST Accessed 1 per         Utdent Name: PP Learner (pplearmer@d         Student #:         Student #:         Student #:         Student #:         Student #:         Student #:         Pending review         Filtename:         PR: TEST-Accessed door:         UTORid:       @state         Student for Uter #:         Pending review         Filtename:         PR: TEST-Accessed door:         Upload date:         Learner:         Participation         Uter #:         @student to Student         Diagram         Learner:         Participation         Perture:         Participation         Perture:         Participation         Diagram         Learner:         Participation         Learner:         Participation         Learner:         Participation         Participation         Upper test to re-submit PR file         Perture:         Perture:         Participation <t< td=""><td>iscoverycommons.ca)</td><td>Feedback Direct Assessor: PP Scholar (qc03428) Direct Assessor: PP Scholar (qc03428) Unlocked @ Unassign Incom</td><td>Piete</td></t<>                                                                                                    | iscoverycommons.ca)        | Feedback Direct Assessor: PP Scholar (qc03428) Direct Assessor: PP Scholar (qc03428) Unlocked @ Unassign Incom             | Piete            |
| This is Scenario (i)<br>Learner request <u>before</u><br>Assessor has reviewed<br>their submission.<br>It is OK to unlock this<br>submission.<br>Under Direct Assessor:<br>Click: [Incomplete]<br>In the Feedback to<br>Student textbox, enter<br>comments.<br>(ie. "Learner initiated<br>request to re-submit PR<br>file")<br>Click: [Request revision]               | Prending review         Filename:         PRICESTAnamed For         Updated date: August 10, 2017 11:19 AM         Student Name: PP Learner (pplearmer@d         Student #:         Student #:         Fictional Student #:         UTORid:         @date: August 10, 2017 2:17 PM         Pending review         Filename:         PR-TEST-Invend doox         Upland date: August 10, 2017 2:17 PM         Feedback to Student         @date: Initiated request to re-submt PR fiel         Feedback comments must be provided when reviewing a bit                                                                                                    | iscoverycommons.ca)        | Feedback<br>Direct Assessor: PP Scholar<br>(q203428)<br>I Unlocked @ Unassign Incom                                        | Adjudication     |

|                                                                                                    | Student Name: PP Learner (pplearner@discoverycommons.ca)                                                                                                    |                                                                                                    | •                      |
|----------------------------------------------------------------------------------------------------|----------------------------------------------------------------------------------------------------|----------------------------------------------------------------------------------------------------|------------------------|
| Learner's submission is<br>now "Incomplete". They<br>can upload another file.                                                                    | Student #: 201372<br>Fictional Student #: 194497248<br>UTORid: @0501272                                                                                                    | Direct Assessor: PP Scholar<br>(qq203428)                                                                                                    | Off                    |
| Let's perform the same<br>operation on a different<br>Learner                                                                                    | Progress (swww.2012018)       Details     Asignment Static       Upbad Enrollments Log     Curnoulum IDs       Name, UTORixi, Sucert # Fictional # Assignment     Assessment     Adjudication       Student Name: PP Learner (pplearmer@discoverycommons.ca)     Image: Control of the sense     Student R summer       Student R summer     Fictional Sucert # summer     Curnoulum IDs | Flag     Role       Any     STUDENT       CReset       Direct Assessor: PP Scholar (qc203428)       Autocided       Uncoded       Uncoded       Uncoded | 0ff                    |
|                                                                                                    | Student Name: Sara Connor (sara.connor@discoverycommons.ca)                                                                                                    | Direct Assessor: Will Ryter (qq210761)<br>Adjustication                                                                                                 |                        |
| Comments in the<br>Feedback area indicate a<br>revision was requested by<br>the Assessor.                                                        | Submission<br>Assignment Name: Bludent Name:<br>PR-test-Howard7 Bara Canner<br>Assignment Instructions                                                                                                    | Budari Numbar<br>199128                                                                                                    | 3<br>Basha<br>Buamined |
| This is Scenario (ii)<br>Learner request after<br>an Assessor has<br>requested a revision,<br>but <u>before</u> their re-<br>submission has been | pieze upload<br>Pending review<br>Filename:<br>PR-15573 Incard2 per<br>Upload date: August 18, 2017 11 33 AM                                                                                                    | Feedback<br>Will Ryter August 16, 2017 11:31 AM<br>Please review. More detail required.                                                                 |                        |
| It is OK to unlock this submission.                                                                                                    | Filename:<br>PR-TEST2-rowerd1.ppt<br>Upload date: August 10, 2017 11:30 AM<br>Statue: Revision requested                                                                                                    | <u>₹</u> .                                                                                                    |                        |
|                                                                                                    | Student Name: Sara Connor (sara.connor@discoverycommons.ca)                                                                                                    |                                                                                                    | <b>×</b> ,             |
| Under Direct Assessor:<br>Click: <b>[Incomplete]</b>                                                                                             | Student #: 1140152<br>Fictional Student #: 1144015255<br>UTORid: @dz15766                                                                                                    | Direct Assessor: Will Ryter (qq210781)  Complete  Unlocked  Unlocked  Unassign  Incomplete                                                              | mo                     |

|                                                                                                    | Assessment                                                             |                              |                                       | ×                          |
|----------------------------------------------------------------------------------------------------|------------------------------------------------------------------------|------------------------------|---------------------------------------|----------------------------|
|                                                                                                    | AssignmentName<br>PR Test-Howard18                                     | Student Name:<br>Sara Connor | Sudert Number<br>199135               | Status<br>X<br>in Progress |
|                                                                                                    | Assignment instructions<br>Nectors pa                                  |                              |                                       |                            |
|                                                                                                    | Pending review                                                         |                              | Feedback                              |                            |
| In the Feedback to                                                                                            | Filename:                                                              | _                            | Will Ryter August 16, 2017 11.31 AM   |                            |
| Student textbox, enter                                                                                        | Pri-i Esi Iz-howardz por<br>Upiced date: August 16, 2017 11:33 AM      | *                            | Please re-vise. More detail required. |                            |
| comments.<br>(ie. "Learner initiated<br>request to re-submit PR<br>file")<br>Click: <b>[Request revision]</b> | P       10 10 10 10 10 10 10 10 10 10 10 10 10 1                       |                              |                                       |                            |
|                                                                                                    | Fiename:<br>PR-TEST2-howard adf                                        |                              |                                       |                            |
|                                                                                                    | Uprove della: August 16, 2017 11:30 AM<br>Bibliut: Revision recyclined | *                            |                                       |                            |
|                                                                                                    |                                                                        |                              |                                       |                            |

|                                                                               | Student Name: Sara Connor (sara.connor@discoverycommons.ca)     |             |                                        |             | ٥, |
|-------------------------------------------------------------------------------|-----------------------------------------------------------------|-------------|----------------------------------------|-------------|----|
| Learner's submission is<br>now "Incomplete". They<br>can upload another file. | Student # 19970<br>Pictoral Student # 199482200<br>UTORIC 19938 | Hincomplete | Direct Assessor: Will Ryker (qq210761) | Adjustation | HC |

### 5A+5B. Unlock Assessor's review

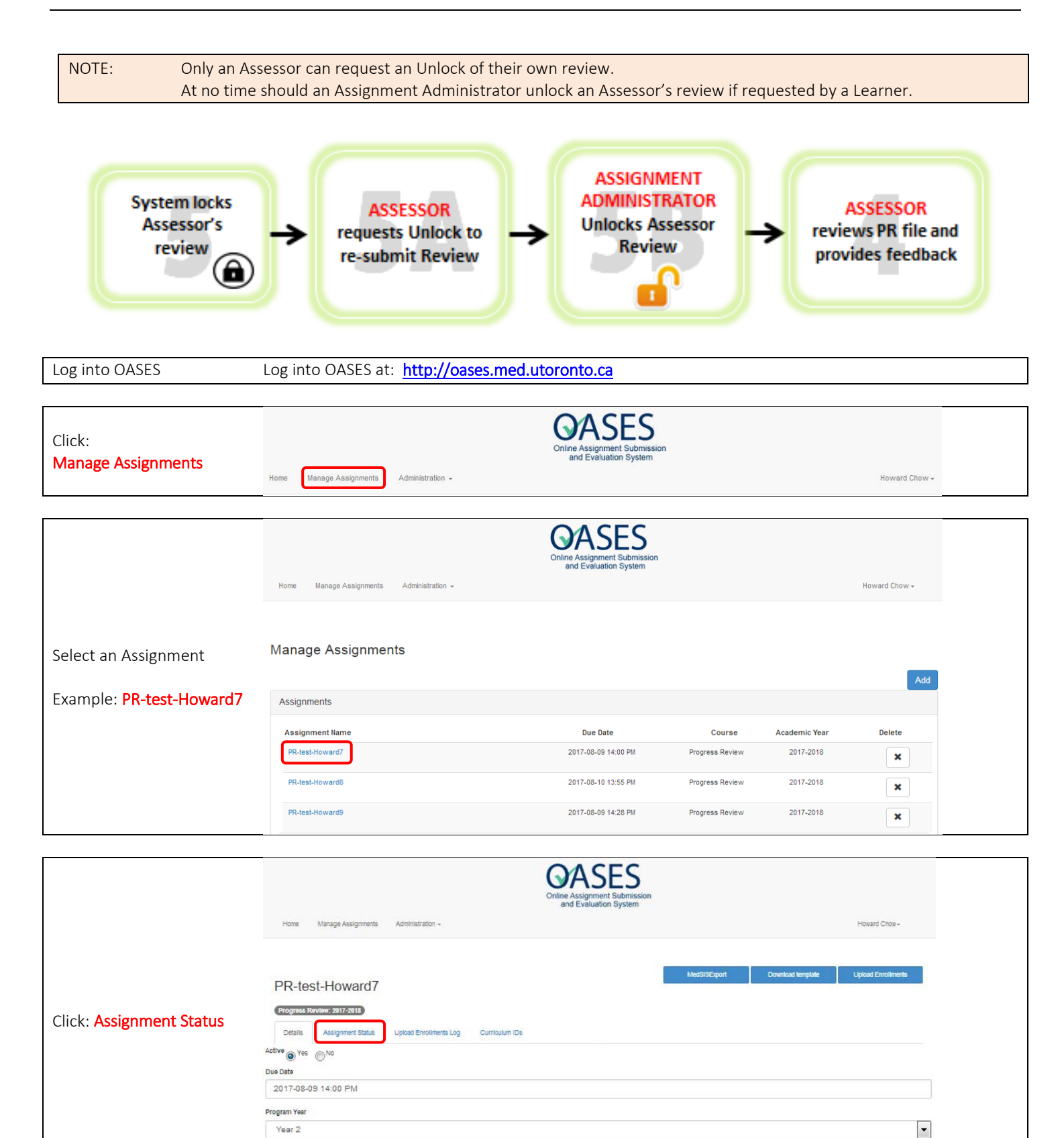

Academic Year 2017-2018

•

|                                                               | OASES<br>Online Assignment Submission<br>and Evaluation System                                                                                                    |  |  |
|---------------------------------------------------------------|----------------------------------------------------------------------------------------------------|--|--|
|                                                               | Home Manage Assignments Administration - Howard Chow -                                                                                                    |  |  |
|                                                               | PR-test-Howard7 Uptcad Errollments                                                                                                    |  |  |
| Scroll through the list of<br>Learners.                       | Details         Assignment Status         Upload Enrollments Log         Curriculum IDs           Name         UrDBit Strivert # Fictional # Assignment         Assessment         Anticipation         File         Stole |  |  |
| Or                                                            | Search Any Any Any STUDENT CReset                                                                                                    |  |  |
| In the Search field enter                                     | Total number of records found.                                                                                                    |  |  |
| Name, UTORid, Student #                                       | Student Name: PP Learner (pplearner@discoverycommons.ca)                                                                                                    |  |  |
| or Fictional #<br>Then the "Enter" button<br>on your keyboard | Student # azora<br>Fictional Student # texemode<br>Fictional Student # texemode                                                                                                    |  |  |
| Then select the Learner by clicking the Cog icon to           | UTORix Concess                                                                                                    |  |  |
| the far right of the<br>Learner's name                        | Student Name: Sara Connor (sara.connor@discoverycommons.ca)                                                                                                    |  |  |
|                                                               | Student # _ ource                                                                                                    |  |  |
|                                                               | Fictoral Student # Investign Pase                                                                                                    |  |  |
|                                                               | @ Delta                                                                                                    |  |  |
|                                                               | Student Name: Sara Connor (qq210760)                                                                                                    |  |  |
| Under Direct Assessor:<br>Click: <b>[Locked]</b>              | Budent # mm         Direct Assesser: Will Ryter (reg210761)         Adjudication         Off           Federal Student # pression         Bit Cocked         # Unassign         Plans         Off                          |  |  |
|                                                               | B Locket // Untagged @Deate                                                                                                    |  |  |
|                                                               | Teach access lask                                                                                                    |  |  |
| Click: [Confirm]                                              | Toggle assessor IDCK                                                                                                    |  |  |
|                                                               | Confirm                                                                                                    |  |  |
| Direct Assessor is now<br>"Unlocked"                          | Student Name: Sara Connor (qq210760)                                                                                                    |  |  |
| Click the "y" in the upper                                    | Student # INTER                                                                                                    |  |  |
| right corner to close the window.                             | Fredonal Student # stream     Submitted     Indicated     P Unassign     Incomplete       UTORd: geptine     In Locked     If Unfagged     Incomplete                                                                      |  |  |
| The Assessor can now revise their Review.                     |                                                                                                    |  |  |